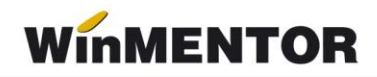

# **Mentor ADMIN**

## SCURTĂ DESCRIERE

Produsul va opera actualizări ale bazei de date existente, pentru o listă specificată de firme, fiind foarte utilă celor care lucrează cu mai multe firme în mod curent, datorită posibilității actualizării datelor necesare calculelor de salarii în mod centralizat, executării job-urilor imediat sau la o oră prestabilită. Funcțiile produsului nefiind limitate, structura descrisă în rândurile următoare este pur informativă.

### **INSTALAREA PRODUSULUI**

Instalarea produsului presupune download-area arhivei Install MentorADMIN.zip de pe site-ul aplicației sau

https://ftp2.winmentor.ro/WinMentor/Versiunea\_Curenta/WinMENTOR\_KIT/Tools\_si\_alt e EXE de module/ dezarhivarea si lansarea în executie a executabilului.

Programul determină automat dacă este o instalare sau upgrade pe baza datelor înregistrate în regiștrii Windows (vezi figura 1). Aplicația "Mentor ADMINs" (server) se va instala numai pe serverul de date.

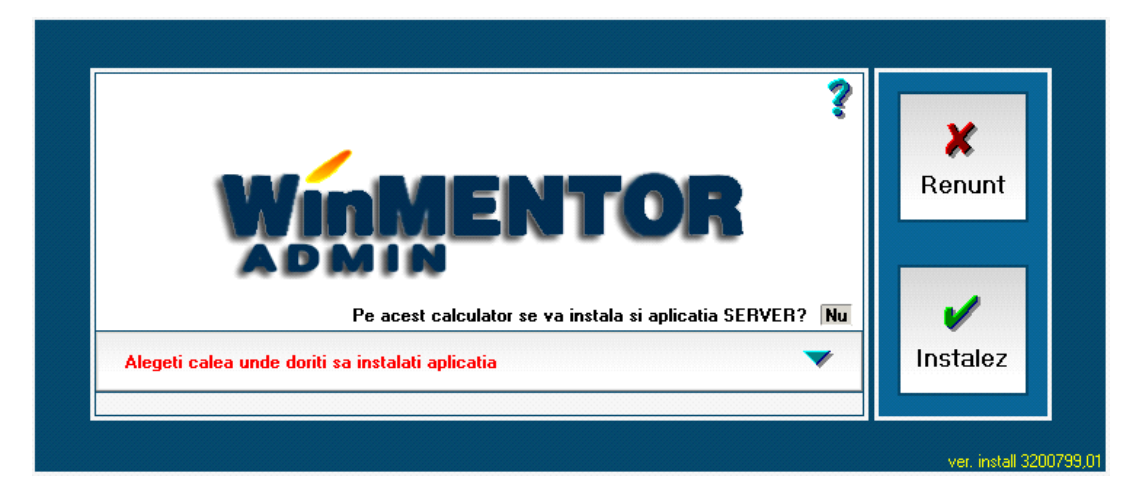

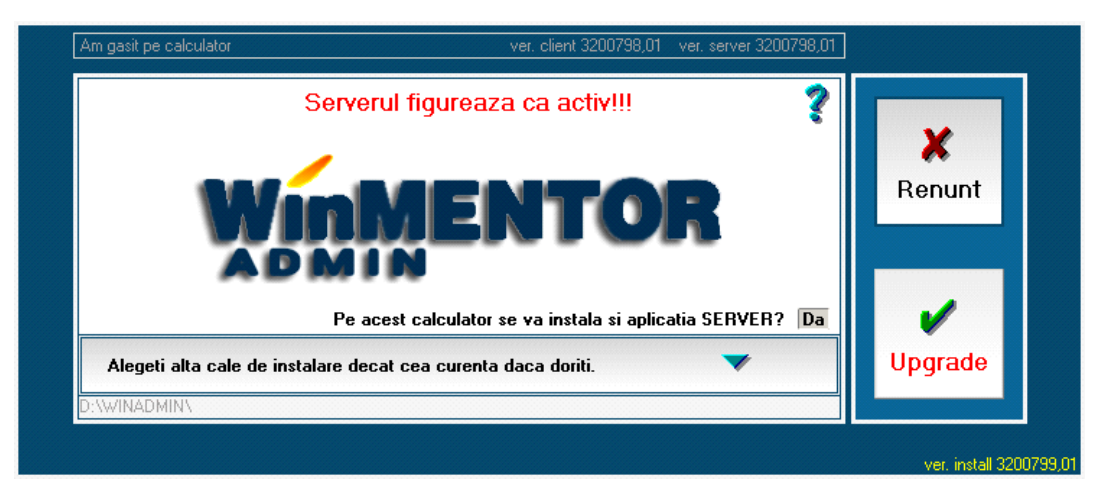

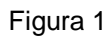

Dacă la upgrade sunteți anunțați în interfață că "Serverul figurează ca activ!!!" va trebui să închideți aplicația de server, dacă execuția job-urilor va permite sau să amânați execuția upgrade-ului până ce acest lucru va fi posibil.

Realizarea cu succes a operațiunii este confirmată prin afișarea fereastrei din figura 2.

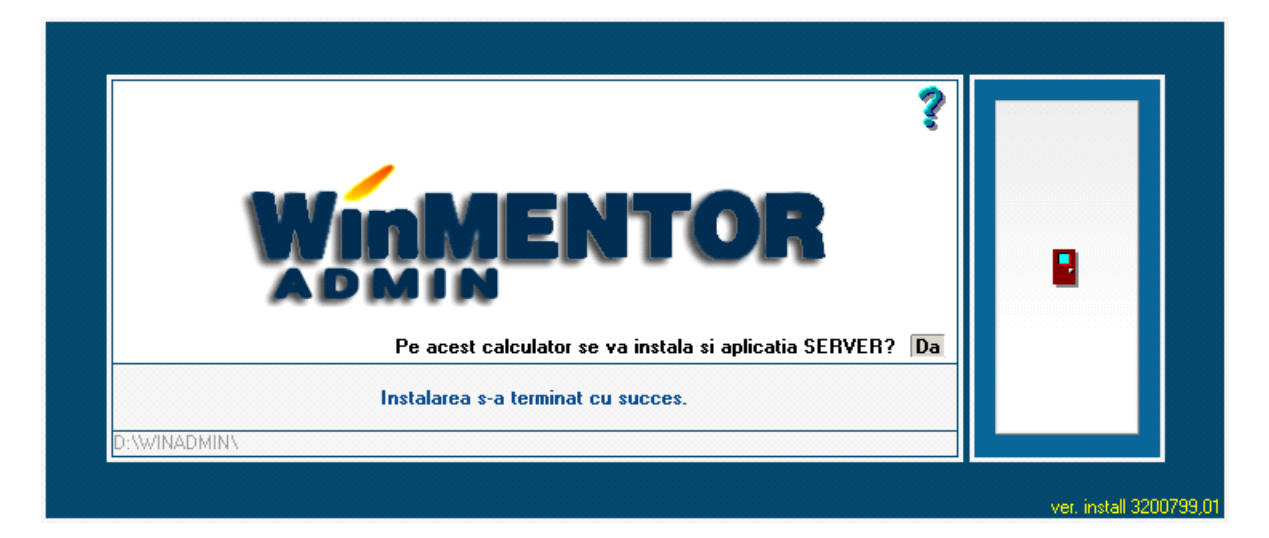

Figura 2

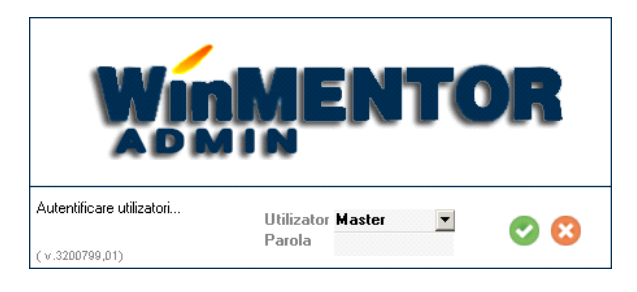

Figura 3

leșirea din interfață lansează automat posibilitatea de a utiliza aplicația prin afișarea ferestrei de acces (vezi figura 3).

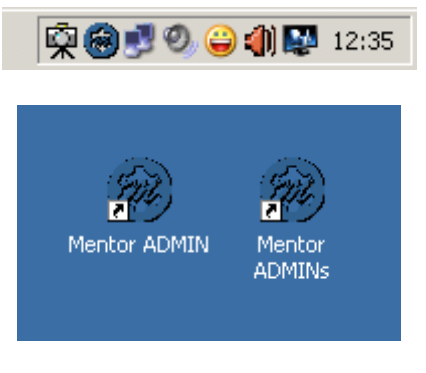

Figura 4

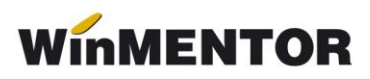

La instalare se postează automat pe Desktop două Shortcut-uri corespunzătoare programelor "**Mentor ADMIN**" și " **Mentor ADMINs**", iar în zona de Notification area se instalează icon-ul aplicației de server (vezi figura 4).

Dezinstalarea programului se poate face din "Add or Removes programs" - figura 5.

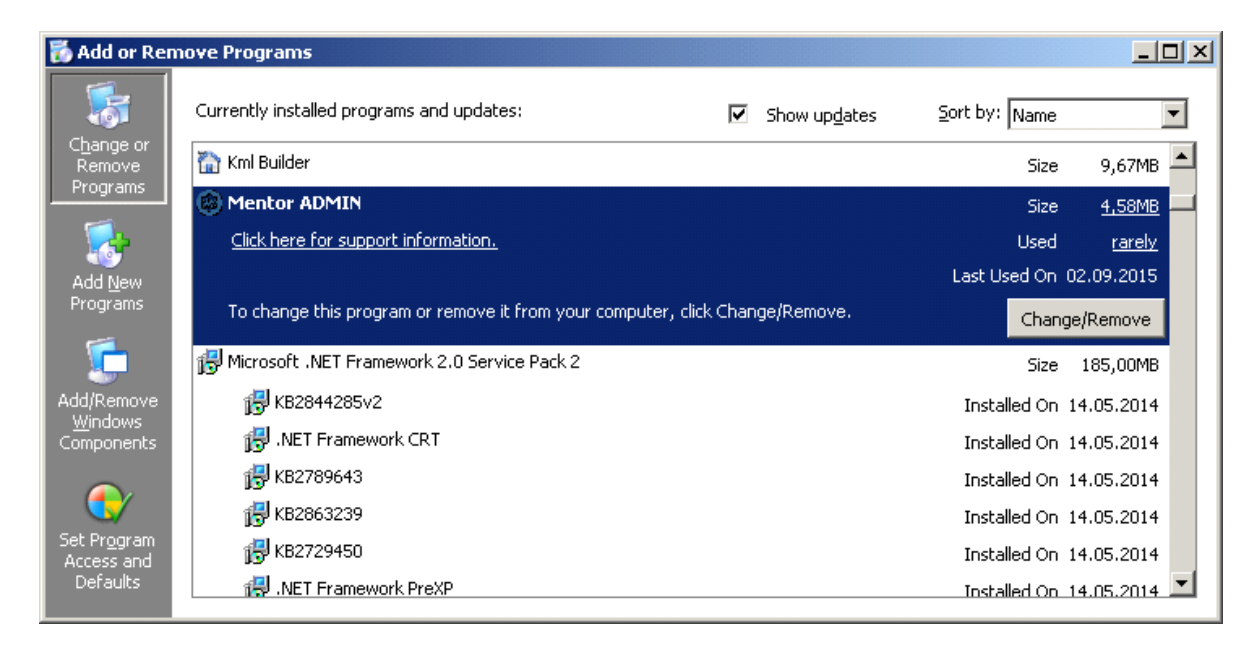

Figura 5

# FUNCȚIILE PROGRAMULUI

Momentan, dintre funcțiile pe care le va avea programul, sunt finalizate cele active în lista de opțiuni a meniului principal. Decizia de punere pe piață a produsului în această stare de realizare a fost luată în vederea ajutării clienților, firme de contabilitate, în ceea ce privește activitatea de configurare a parametrilor de calcul a salariilor, corespunzători modificărilor Codului fiscal, pentru firmele din portofoliu.

## MOD DE LUCRU

Modul de lucru presupune înregistrarea, prin intermediul funcțiilor programului, a procedurilor de actualizare a bazei de date existente pe sistem, ce se constituie în **JOB**uri de executat.

JOB-urile se vor putea executa imediat, la un anumit moment sau în mod repetat. Nu se vor putea înregistra două JOB-uri diferite cu același moment de start. Fiecare JOB va intra într-o coadă de așteptare, în ceea ce privește execuția, și se va executa după terminarea JOB-ului precedent.

Programul va actualiza bazele de date, ale firmelor destinatare, pentru toți parametrii selectați ca făcând parte din JOB.

## 1. SALARII - Actualizarea parametrilor de calcul.

Parametrii de calcul pe care și-i propune aplicația să-i actualizeze, se referă la:

- > Constante personal salarizare exclusiv cele referitoare la selecția din nomenclatoare particulare la nivel de firmă (selecție de conturi, bănci, monede, etc.).
- Contribuții angajat, angajator (exclusiv configurarea contabilă).

- Deduceri de bază
- > Impozitar
- > Zile libere
- > Venituri profesionale parametrii de calcul contracte.

Modul de lucru (exclusiv cazul zilelor libere și a "veniturilor profesionale") presupune existența configurărilor în **NEW\Luna** (furnizat de către producător) sau într-una din lunile unei firme, din baza de date a clientului, considerată "șablon" (pe care ați configurat-o manual conform cerințelor legislative), utilizate ca sursă pentru copierea lor în lunile firmelor destinatare.

În cazul copierii zilelor libere preluarea datelor se va face de la nivelul firmei a cărei lună a fost indicată ca sursă (**New\Firma** sau firma șablon indicată de utilizator).

În ceea ce privește parametrii de calcul ai "veniturilor profesionale", aceștia se memorează prin intermediul încărcării datelor în interfață.

În figurile 6 - 9 sunt prezentate ferestrele utilizate pentru detalierea parametrilor ce se pot actualiza prin intermediul acestei funcții.

| Modificare parametri calcul salarii          |                |                      |                                                          |                                                   |                      |   |  |
|----------------------------------------------|----------------|----------------------|----------------------------------------------------------|---------------------------------------------------|----------------------|---|--|
| Calea catre luna importarii configurarilor:  |                | Modificarea se ope   | ereaza incepand cu:                                      | Executarea procedurii va ave<br>acum              | a loc:               | _ |  |
| D:\WINMENT\NEW\LUNA\                         |                | luna 1               | anul 2016                                                | 🔄 mai tarziu (data, ora)                          | 00 00 <u>R</u> enunt | - |  |
| 1 Detalii modificare                         |                | 2 Firme des          | stinatare                                                | Status job Inactiv                                |                      |   |  |
| Jobul va rula pentru:                        | Co             | onstante Contributii | Deduceri                                                 | Impozitar Calendar SI                             | opaj                 |   |  |
| Constante: Personal salarizare               | Da             | Nr.                  | Denum                                                    | ire                                               | Valoare              |   |  |
| Venituri din salarii                         | Þ              |                      |                                                          |                                                   |                      |   |  |
| Contributii<br>Deduceri de baza<br>Impozitar | Nu<br>Nu<br>Nu |                      |                                                          | Demursio                                          | 9                    |   |  |
| Zila lihara                                  | Nex            |                      | 🕨 % avans din ne                                         | egociat net                                       |                      |   |  |
|                                              | nu             |                      | % avans din ta                                           | rifar brut                                        |                      |   |  |
|                                              |                |                      | Actualizare any                                          | gajamente bugetare                                |                      |   |  |
| Venituri profesionale                        |                |                      | ozabile)                                                 |                                                   |                      |   |  |
| Parametrii asociati contractului             | Nu             |                      | Baza de calcu<br>Baza de calcu                           | I maxima LAS titular<br>I maxima SANATATE titular |                      |   |  |
|                                              |                |                      | Baza de calcu                                            | I maxima SOMAJ titular                            |                      |   |  |
|                                              |                |                      | Baza de calcu                                            |                                                   |                      |   |  |
|                                              |                |                      | Baza de calcul stopaj la sursa impozit plati anticipate: |                                                   |                      |   |  |
|                                              |                |                      | Baza de calcu                                            | l stopaj la sursa impozit:                        |                      |   |  |
|                                              |                |                      | Calcul CB - per                                          | ntru cate luni se calculeaza venit brut           |                      |   |  |
|                                              |                |                      |                                                          |                                                   |                      |   |  |
|                                              |                |                      | e -                                                      | Adaug                                             | Detalii B            |   |  |
|                                              |                |                      | <u>.</u>                                                 |                                                   |                      |   |  |
|                                              |                |                      |                                                          |                                                   |                      |   |  |
|                                              |                |                      |                                                          |                                                   | _                    |   |  |
|                                              |                |                      |                                                          |                                                   |                      |   |  |

Figura 6

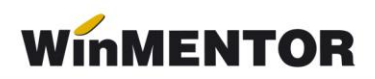

| Modificarea se opereaza incepand cu:       Executarea procedurii va avea loc:       Imacuna       Imacuna       Imac                                                                                                    |
|----------------------------------------------------------------------------------------------------|
| 2 Firme destinatare Status job Inactiv                                                                                                    |
| nstante Contributii Deduceri Impozitar Calendar Stopaj                                                                                                    |
| Nr. Platitor Denumire contributie Marime % Baza minima Baza maxima                                                                                                    |
| Baza de calcul<br>Tratare Speciala pentru CB ?<br>Se aplica la<br>Conditi de munca<br>Speciale<br>Contract<br>2 Conventie<br>3 Conventie<br>3 Conventie<br>5 Special currut<br>1 Contract<br>2 Conventie<br>3 Conventie<br>5 Special currut<br>1 Speciale<br>5 Special currut<br>1 Speciale<br>5 Special currut<br>1 Speciale<br>5 Special currut<br>1 Speciale<br>5 Special currut<br>1 Speciale<br>5 Special currut<br>1 Speciale<br>5 Special currut<br>1 Speciale<br>5 Special currut<br>1 Speciale<br>5 Special currut<br>1 Speciale<br>5 Special currut<br>1 Speciale<br>5 Special currut<br>1 Speciale<br>5 Special currut<br>1 Speciale<br>1 Special currut<br>1 Special currut |
| n                                                                                                    |

Figura 7

| Modificare parametri calcul se        | larii                                                                                                    |  |  |  |  |  |
|---------------------------------------|----------------------------------------------------------------------------------------------------|--|--|--|--|--|
| Calea catre luna importarii configura | rilor: Modificarea se opereaza incepand cu: Executarea procedurii va avea loc:                                     |  |  |  |  |  |
| D. WINMENT WEWLUNAY                   | Renunt                                                                                                    |  |  |  |  |  |
| 1 Detalii modificare                  | 2 Firme destinatare Status job Inactiv                                                                             |  |  |  |  |  |
| Jobul va rula pentru:                 | Constante Contributii Deduceri Impozitar Calendar Stopaj                                                           |  |  |  |  |  |
| Constante: Personal salarizare Da     | Se aplica la                                                                                                    |  |  |  |  |  |
|                                       | 1 Contract de baza Da Transe de venit                                                                              |  |  |  |  |  |
| Venituri din salarii                  | 2 Conventie fara C.M. Nu     Nr. Pers.intr. Limita sup. Relatie de calcul deducere                                 |  |  |  |  |  |
| Contributii Da                        | 4 Contract partial/cumul Nu 1 0 1500 300                                                                           |  |  |  |  |  |
| Deduceri de baza Da                   | 5 Cumul pensie Da 2 1 1300 400                                                                                     |  |  |  |  |  |
| niipozitai nu                         | 7 Special conventie ? 4 3 1500 600                                                                                 |  |  |  |  |  |
| Zile libere Nu                        | 8 Venituri asimilate ? 5 10 1500 800                                                                               |  |  |  |  |  |
|                                       | Mod de calcul         7         1         3000 400°(1-(VB1-1500)/1500)                                             |  |  |  |  |  |
| Venituri profesionale                 | Suma fixata 8 2 3000 500°(1-(Vbl -1500)/1500)                                                                      |  |  |  |  |  |
| Parametrii asociati contractului Nu   | Transe de venit         9         3         3000         600*(1 · (Vbl · 1500)/1500)                               |  |  |  |  |  |
|                                       | 10         10         3000 800°(1-(Vbi -1500)/1500)           Mod rotunjire         11         10         100000 0 |  |  |  |  |  |
|                                       | Suplimentare<br>Trunchiere<br>Rotunjire                                                                            |  |  |  |  |  |
|                                       | Precizie                                                                                                    |  |  |  |  |  |
|                                       | □ XXXXX,X.<br>□ XXXXX,0.<br>■ XXXX0.0.                                                                             |  |  |  |  |  |
|                                       | Valoare (lei) 0 Vbl - venit brut lunar                                                                             |  |  |  |  |  |

Figura 8

| Modificare parametri calcul sal                                                                                                    | arii                                                                                                    |
|----------------------------------------------------------------------------------------------------|----------------------------------------------------------------------------------------------------|
| Calea catre luna importarii configurari<br>D:\WINMENT\NEW\LUNA\                                                                    | or: Modificarea se opereaza incepand cu: Executarea procedurii va avea loc:<br>luna 1 anul 2016 mai tarziu (data, ora) 00 00 Renunt C                                                                                                    |
| 1 Detalii modificare                                                                                                    | 2 Firme destinatare Status job Inactiv                                                                                                    |
| Jobul va rula pentru:                                                                                                    | Constante Contributii Deduceri Impozitar Calendar Stopaj                                                                                                    |
| Constante: Personal salarizare Da                                                                                                  | Se aplica la<br>1 Contract Da Transe de venit                                                                                                    |
| Venituri din salariiContributiiDaDeduceri de bazaDaImpozitarDaZile libereNuVenituri profesionaleParametrii asociati contractuluiNu | 2 Conventie fara CM       Da         3 Conventie cu CM       Da         4 Cumul salar       Da         5 Cumul pensie       Da         6 Special contract       ?         7 Special conventie       ?         8 Venituri asimilate       ?         Mod rotunjire |
|                                                                                                    |                                                                                                    |

Figura 9

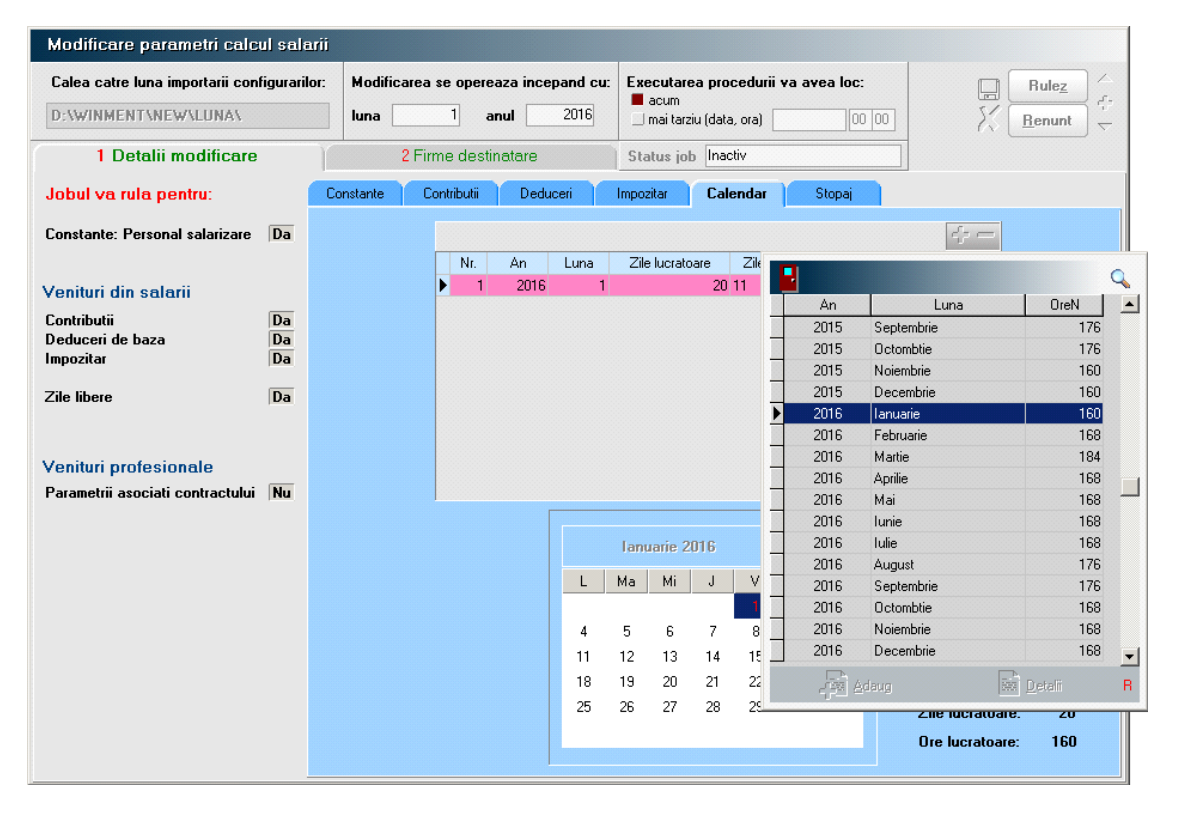

Figura 10

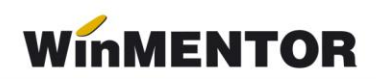

| Modificare parametri calcul salarii                              |          |                                                                           |                                            |                                                                      |                                               |                                                                                                    |  |
|------------------------------------------------------------------|----------|---------------------------------------------------------------------------|--------------------------------------------|----------------------------------------------------------------------|-----------------------------------------------|----------------------------------------------------------------------------------------------------|--|
| Calea catre luna importarii configurarilor: D:\WINMENT\NEW\LUNA\ |          | Modificarea se opereaza incepand cu:       luna     1       anul     2016 |                                            | Executarea procedurii va avea loc:<br>acum<br>mai tarziu (data, ora) |                                               | $ \begin{array}{c c} \hline \mathbf{Rule}_{\underline{z}} & \swarrow \\ \hline \mathbf{F}_{\underline{r}} \\ \hline \mathbf{Renunt} & \swarrow \\ \hline \mathbf{F}_{\underline{r}} \\ \hline \nabla \\ \hline \end{array} $ |  |
| 1 Detalii modificare                                             |          | 2 Firme destinatare                                                       |                                            | Status job Inactiv                                                   |                                               |                                                                                                    |  |
| Jobul va rula pentru:                                            | C        | Constante Contributii                                                     | Deduceri                                   | Impozitar Calendar                                                   | Stopaj                                        |                                                                                                    |  |
| Constante: Personal salarizare                                   | Da       | Tip                                                                       | uri contracte venitu                       | ri profesionale                                                      | \$                                            |                                                                                                    |  |
| Venituri din salarii                                             |          | ► NI.                                                                     |                                            | Denamie                                                              | ~                                             |                                                                                                    |  |
| Contributii<br>Deduceri de baza                                  | Da<br>Da |                                                                           |                                            |                                                                      | Esc Selectati I<br>drepturi de proprietate in | tipul de contract.<br>telectuala                                                                                                    |  |
| Zile libere                                                      | Da       |                                                                           |                                            |                                                                      | expertiza contabila, tehn                     | nica, etc.                                                                                                    |  |
|                                                                  |          |                                                                           |                                            |                                                                      | asociere potrivit titlului IV                 | /.1 din CF                                                                                                    |  |
| Venituri profesionale                                            |          |                                                                           |                                            |                                                                      | asociere potrivit art.13 lit                  | e din CF                                                                                                    |  |
| Parametrii asociati contractului                                 | Da       |                                                                           |                                            |                                                                      | venituri din arenda bunu                      | Inior agricole                                                                                                    |  |
|                                                                  |          |                                                                           |                                            |                                                                      | <u> </u>                                      | <b></b>                                                                                                    |  |
|                                                                  |          |                                                                           | Cota cheltu<br>Procent im<br>Contributii c | uieli diminuare venit br<br>pozit pe venit<br>alculate:              | ut 2                                          |                                                                                                    |  |
|                                                                  |          |                                                                           | Asigurari sociale<br>Sanatate              | Baza de calcul min                                                   | ima CASS                                      |                                                                                                    |  |

Figura 11

| Modificare parametri calcul salarii                                 |                                                                           |                                                                               |                 |  |  |  |
|---------------------------------------------------------------------|---------------------------------------------------------------------------|-------------------------------------------------------------------------------|-----------------|--|--|--|
| Calea catre luna importarii configurarilor:<br>D:\WINMENT\NEW\LUNA\ | Modificarea se opereaza incepand cu:       luna     1       anul     2016 | Executarea procedurii va avea loc:<br>acum<br>mai tarziu (data, ora)<br>00 00 | Rulez<br>Renunt |  |  |  |
| 1 Detalii modificare                                                | 2 Firme destinatare                                                       | Status job Inactiv                                                            |                 |  |  |  |
|                                                                     |                                                                           |                                                                               |                 |  |  |  |
| Nr.<br>▶                                                            | Denumire                                                                  | Prescurtat                                                                    | <b>-</b>        |  |  |  |
|                                                                     |                                                                           |                                                                               |                 |  |  |  |
|                                                                     |                                                                           |                                                                               |                 |  |  |  |
|                                                                     |                                                                           |                                                                               |                 |  |  |  |
|                                                                     |                                                                           |                                                                               |                 |  |  |  |
|                                                                     |                                                                           |                                                                               |                 |  |  |  |
|                                                                     |                                                                           |                                                                               |                 |  |  |  |
|                                                                     |                                                                           |                                                                               |                 |  |  |  |
|                                                                     |                                                                           |                                                                               |                 |  |  |  |
|                                                                     |                                                                           |                                                                               |                 |  |  |  |
|                                                                     |                                                                           |                                                                               |                 |  |  |  |
|                                                                     |                                                                           |                                                                               | •               |  |  |  |
|                                                                     |                                                                           |                                                                               |                 |  |  |  |

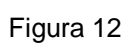

În figura 10 este prezentată fereastra de selecție a firmelor destinatare. View-ul de selecție va afișa lista firmelor active din baza de date.

### 2. VERIFICARE STRUCTURI.

Permite verificarea structurilor pentru o listă de firme active, imediat sau la un moment specificat de executare.

| Verificare st                               | tructuri FIRME                               |          |                |       |            |          |
|---------------------------------------------|----------------------------------------------|----------|----------------|-------|------------|----------|
| Executarea prod<br>acum<br>mai tarziu (data | c <b>edurii va avea loc:</b><br>, ora) 00 00 | ]        |                |       | R X        | Salvez   |
| 2 Firme de                                  | verificat                                    |          | Status job Ina | activ |            |          |
|                                             |                                              |          |                | 1     |            | +-       |
| Nr.                                         |                                              | Denumire |                |       | Prescurtat | <b>_</b> |
|                                             |                                              |          |                |       |            |          |
|                                             |                                              |          |                |       |            |          |
|                                             |                                              |          |                |       |            |          |
|                                             |                                              |          |                |       |            |          |
|                                             |                                              |          |                |       |            |          |
|                                             |                                              |          |                |       |            |          |
|                                             |                                              |          |                |       |            |          |
|                                             |                                              |          |                |       |            |          |
|                                             |                                              |          |                |       |            |          |
|                                             |                                              |          |                |       |            |          |

Figura 13